## **Nastavenie Cloud služby**

## Cloud aplikacia pre mobilné zariadenia: vMEyeCloud / Android, iphone

- 1、Zapnite DVR/ NVR
- 2、Skontrolujte či je DVR/ NVR pripojene do sieti internet
- 3、Otvorte stránku http://xmeye.net na počítači, zobrazí sa okno ako na obrázku nižšie:

| <b>&gt;</b> | By User By Device                  |
|-------------|------------------------------------|
|             | Login And Preview                  |
|             | Username                           |
|             | Password                           |
|             | verify 9771                        |
|             | Remember                           |
|             | Login Enter Guide                  |
|             |                                    |
|             | Register Download Web Get Password |

- 4、 Stiahnite Web Active doplnok a spustite inštaláciu.
- a. Inštalujte Active doplnok ako na obr. nižšie:

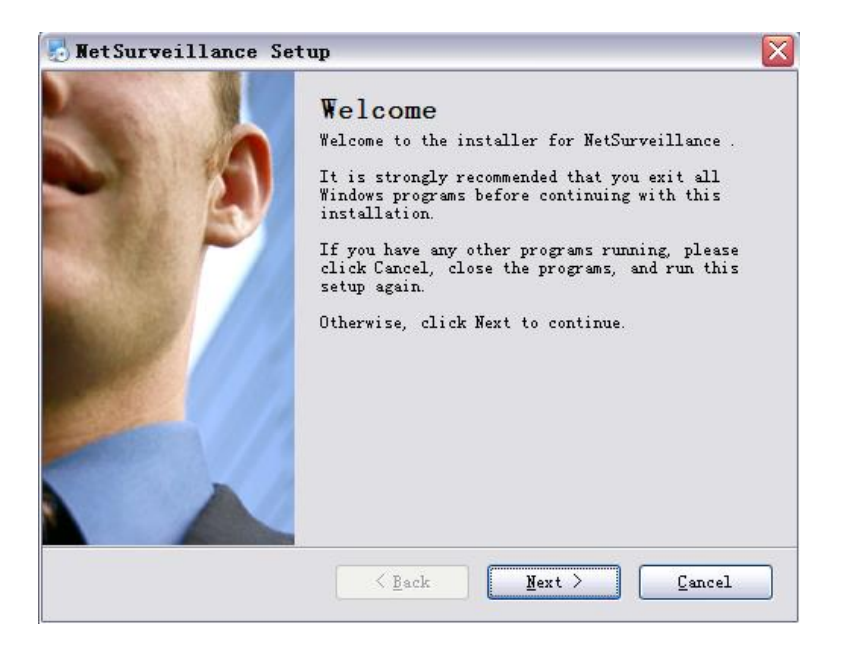

b. Stlačte "Next", a pokračujte ďalším krokom:

c. Stlačte "Next", a pokračujte ďalším krokom:

| 😓 WetSurveillance Setup 🛛 🔀                                                                                                    |
|----------------------------------------------------------------------------------------------------|
| User Information<br>Enter your user information and click Next to continue.                                                                                                    |
| Name:                                                                                                    |
| 微软用户<br>Company'                                                                                                    |
| with the second second se |
|                                                                                                    |
|                                                                                                    |
|                                                                                                    |
|                                                                                                    |
|                                                                                                    |
|                                                                                                    |

d. Vyberte adresár pre uloženie, stlačte "Next" ako na obr. nižšie:

| 🐻 WetSurveillance Setup 🛛 🛛 🔀                                                                                                    |
|----------------------------------------------------------------------------------------------------|
| Installation Folder<br>Where would you like NetSurveillance to be installed?                                                                                            |
| The software will be installed in the folder listed below. To select a different location, either type in a new path, or click Change to browse for an existing folder. |
| Install MetSurveillance to:                                                                                                    |
|                                                                                                    |
| Space required: D.38 MB                                                                                                    |
| Space available on selected drive: 22.05 GB                                                                                                    |
| <pre>     Eack     Eack     Cancel     Cancel </pre>                                                                                                    |

e. Stlačte "Next", a pokračujte ďalším krokom:

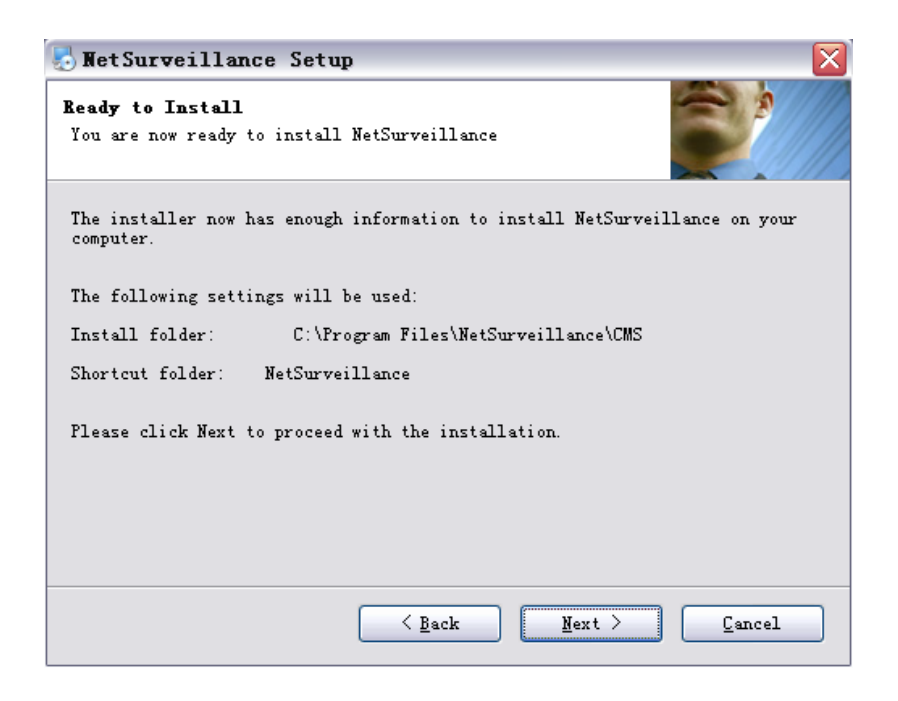

f. Stlačte "Finish" pre dokončenie inštalácie ako na obr. nižšie:

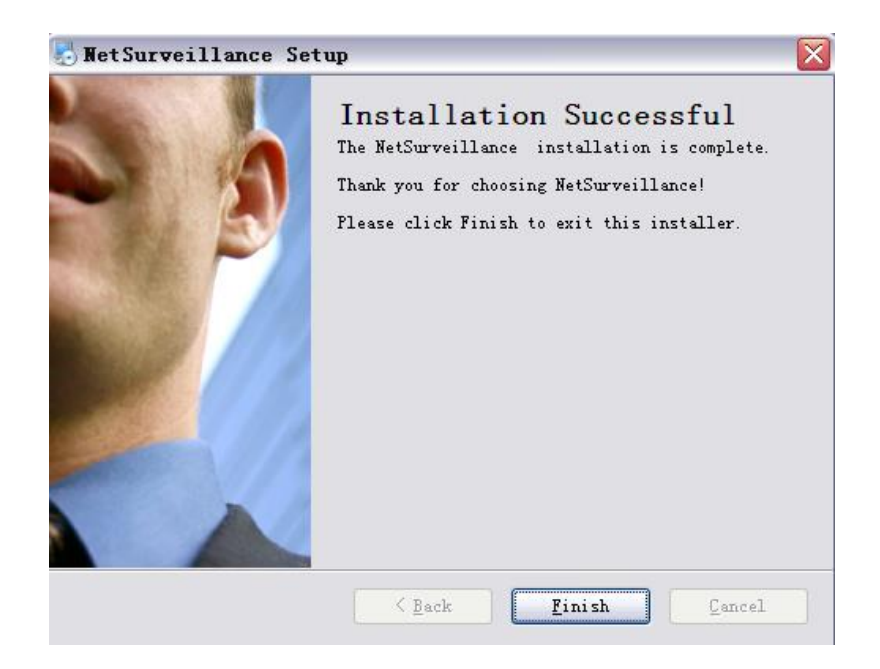

- 5、Po dokončení inštalácie sa vráťte na stránku: http://xmeye.net
- 6. Registrácia

Stlačte "Register" a zobrazí sa okno ako na obr. nižšie, vyplňte údaje:

| Male                                          |
|-----------------------------------------------|
|                                               |
|                                               |
| (You can get your password back by the E-Mail |
|                                               |
|                                               |
|                                               |

b. Prihláste sa, stlačte "Device Manager" a pridajte zariadenie stlačením tlačidla "Add" ako na obr. nižšie:

| Add     |             |          |          |           | User Inte           | D FEdit            |
|---------|-------------|----------|----------|-----------|---------------------|--------------------|
| Address | Device Name | Username | Password | Operation | Username            | kenny lai          |
|         |             |          |          |           | True Name           | kenny lai          |
|         |             |          |          |           | The last login time | 2012-08-29 10:55:- |
|         |             |          |          |           |                     |                    |
|         |             |          |          |           |                     |                    |
|         |             |          |          |           |                     |                    |
|         |             |          |          |           |                     |                    |
|         |             |          |          |           |                     |                    |
|         |             |          |          |           |                     |                    |
|         |             |          |          |           |                     |                    |
|         |             |          |          |           |                     |                    |
|         |             |          |          |           |                     |                    |
|         |             |          |          |           |                     |                    |
|         |             |          |          |           |                     |                    |
|         |             |          |          |           |                     |                    |
|         |             |          |          |           |                     |                    |
|         |             |          |          |           |                     |                    |

c. Pridajte zariadenie ako na obr. nižšie:

| (default is "admin") |
|----------------------|
| (default is null)    |
| Cancel               |
| į                    |

Údaje musia byť rovnaké ako v DVR/ NVR

Skontrolujte sériové číslo ako na obr. nižšie:

(DVR) main menu (hlavné menu)—Info—Version (verzia)----SerialNO (sériové číslo)

|              |      | Version              |  |
|--------------|------|----------------------|--|
| Record Cha   | nnel | 4                    |  |
| Extra Chani  | nel  | 0                    |  |
| Alarm In     |      | 4                    |  |
| Alarm Outpu  | ut   | 0                    |  |
| System       |      | V4.00.R10.04752062.1 |  |
| Build Date   |      | 2012-10-24 17:02:04  |  |
| MAC          |      | 001000017633         |  |
| SerialNo     |      | fabfffa9d1763ebc     |  |
| Status       |      | 5                    |  |
| Nat status   |      | Connected            |  |
| Nat status o | ode  | 2:220.231.192.70     |  |
|              |      |                      |  |
|              |      |                      |  |
|              |      |                      |  |
|              |      |                      |  |
|              |      |                      |  |
|              |      | OK                   |  |
|              |      |                      |  |

d. Po nastavení stlačte "My Devices" ako na obrázku nižšie:

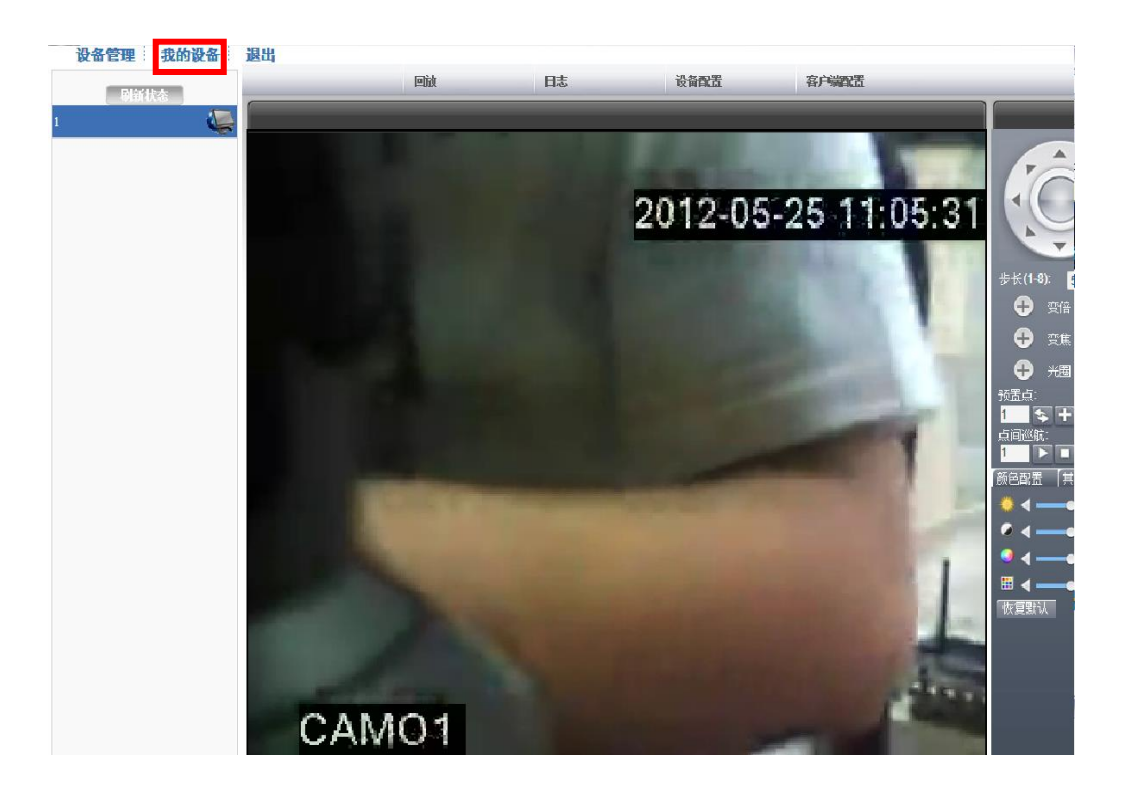